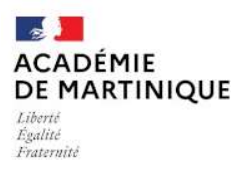

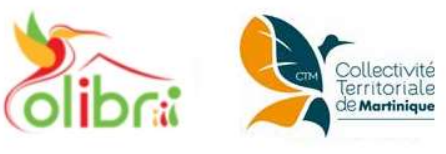

# Débuter avec COLIBRI, l'ENT des collèges et lycées de

Martinique (pour les élèves)

#### A. Accès à Colibri

- Saisis l'adresse : <u>https://colibri.ac-</u> <u>martinique.fr/</u> ou passe par le site web de ton établissement
- 2. Clique sur Educonnect
- 3. Entre ton identifiant et ton mot de passe Educonnect (fournis par ton établissement)

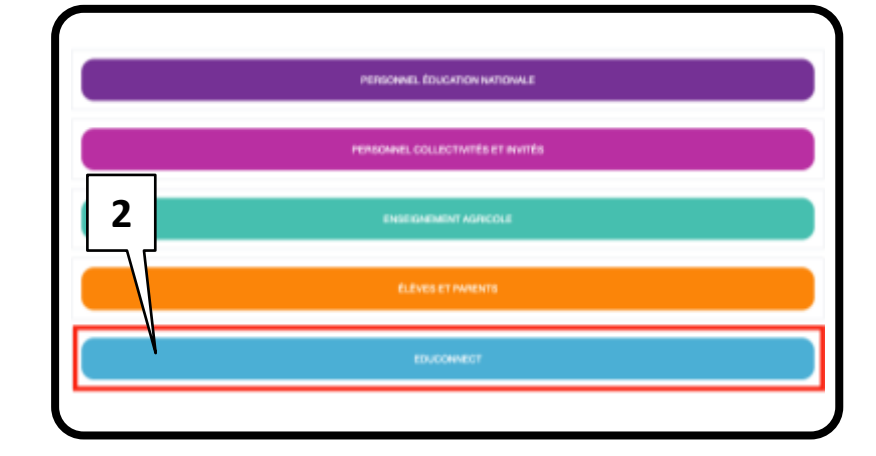

#### B. La page d'accueil

Le « Fil de nouveautés » offre un aperçu des dernières activités qui te concernent. Il est présent sur la page d'accueil et accessible à tout moment depuis le bandeau de navigation en cliquant sur l'icône

Tes applications préférées sélectionnées dans la page « Applications »

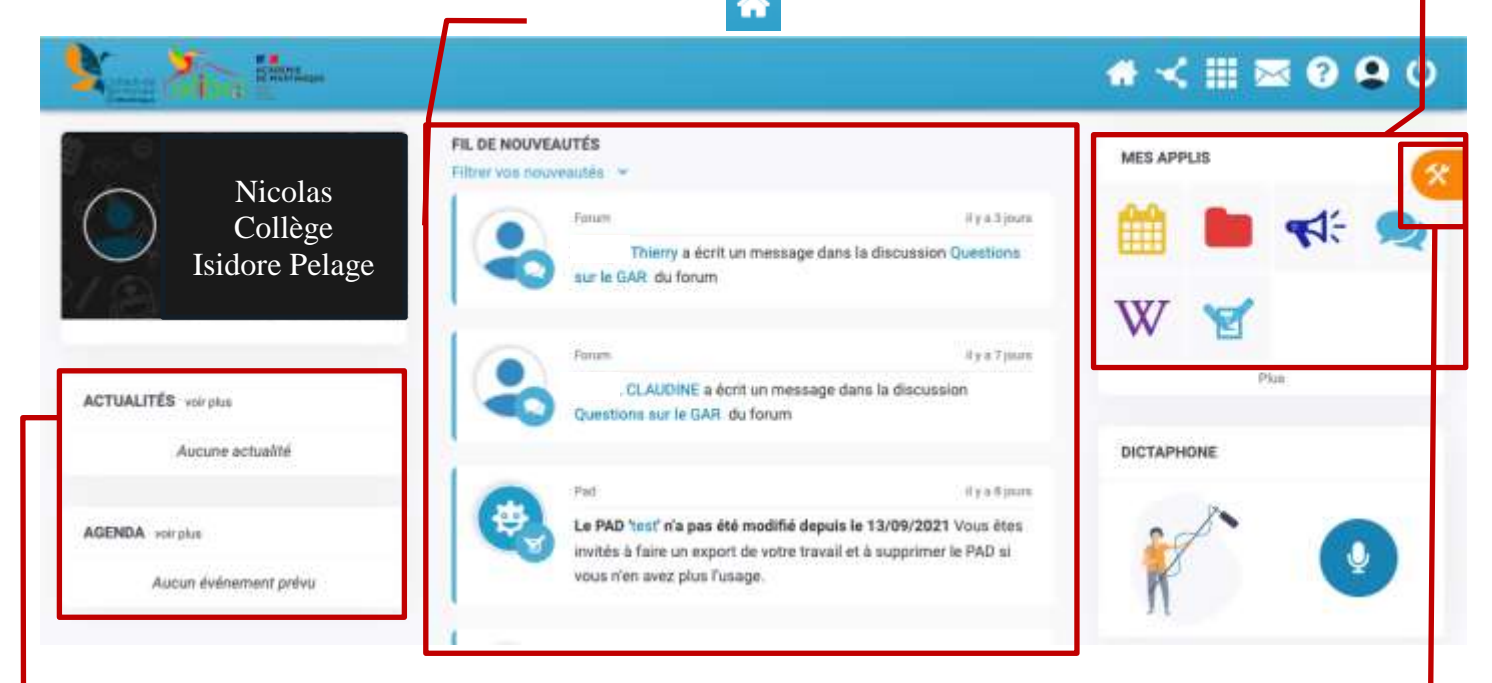

Un aperçu des actualités Colibri de ton établissement scolaire

Un aperçu des événements dans ton agenda

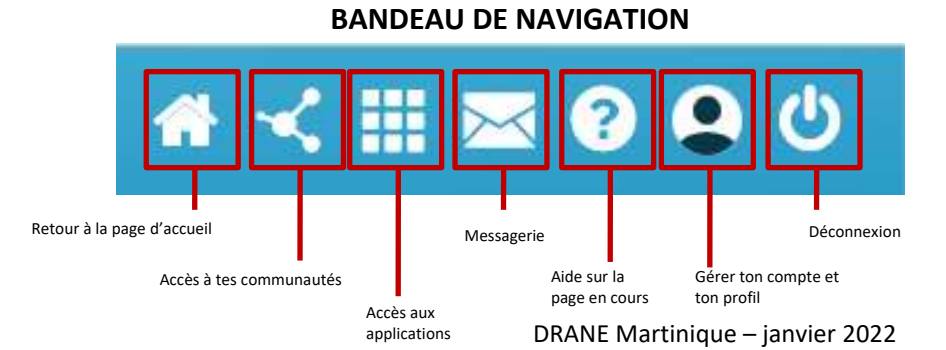

L'icône « Outils » te permet de faire apparaître le volet de personnalisation de ton interface. Tu peux sélectionner le mode dyslexique, choisir la langue ou encore activer et désactiver les widgets que tu veux voir apparaître.

### # 11 🕿 🤉 😧 🚯 🙂

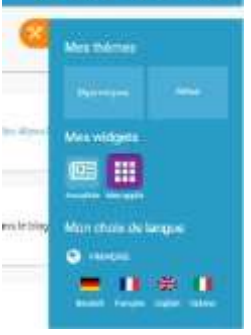

#### C. Paramétrer ton compte

#### Les notifications internes sur le fil des nouveautés

Le « Fil de nouveautés » t'informe des dernières activités de ton réseau. Ces notifications te permettent d'accéder directement aux contenus partagés et de consulter les profils des utilisateurs qui ont partagé ces contenus avec toi. Des filtres permettent d'afficher seulement les informations liées aux applications qui t'intéressent. Pour cela :

- clique sur « Fltrer sur »; .
- active toutes les notifications ; .
- désactive les notifications liées aux applications qui ne t'intéressent pas.

Espace

Assistance ENT

#### Choisir tes applications favorites

Agenda

Tu utilises souvent Pronote, tu demandes régulièrement de l'aide à Jules, tu souhaites accéder rapidement au contenu de ton espace documentaire ? Choisis tes applications favorites afin d'y accéder rapidement dès la page d'accueil. Pour cela, rendstoi dans la page « Mes applis » et et clique sur « Gérer mes favoris ».

Forum

cahier de textes 2D

# Gérer ton profil

Actualités

Mes applis

Pour ajouter ta photo de profil et gérer tes paramètres de confidentialité, rends-toi dans la rubrique « Mon compte », accessible depuis le bandeau navigation en cliquant sur l'icône ci-contre.

4

Bibliotheque

## Les notifications externes par mail (uniquement pour les élèves ayant une boîte mail)

Ton réseau éducatif est également doté d'un système d'alertes par email (également appelées notifications externes), qui te permet de recevoir les dernières informations et activités de ton réseau sur l'adresse mail personnelle de ton choix. Pour les élèves de moins de 15 ans, l'utilisation de l'adresse mail des parents est conseillée avec leur autorisation. Tu peux configurer les notifications que tu souhaites recevoir et la fréquence d'envoi par chaque application en te rendant sur la page « Mon compte » dans l'onglet « Gérer mes notifications externes ».

#### D. Colibri au quotidien :

Il faut te connecter régulièrement à Colibri et vérifier les nouveautés liées à ton compte (nouveau travail, actualité, messagerie,...) et à ta classe.

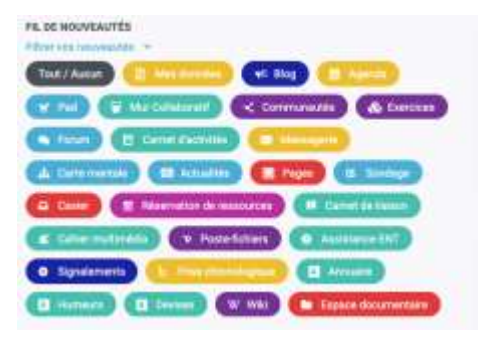

Rechercher une application

Pad

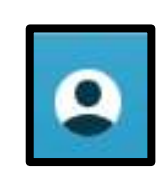

Communautés

2 🖲 🖒

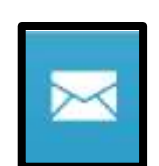

# E. Les applications les plus utilisées :

Ci-dessous les applications les plus populaires. Découvre-les vite !

| PRO<br>NOTE<br>Pronote                      | <ul> <li>Elle te permet d'accéder :</li> <li>au contenu du cours vu en classe ;</li> <li>à tes notes ;</li> <li>au travail à faire</li> </ul>                                                                                                    |
|---------------------------------------------|----------------------------------------------------------------------------------------------------|
| Messagerie                                  | Elle te permet d'envoyer un message à <b>un de tes camarades,</b> à un enseignant ou personnel<br>ou à un <b>groupe d'utilisateurs</b> avec qui tu es autorisé à communiquer.                                                                                  |
| Casier                                      | L'application Casier permet de rendre un devoir à un professeur. Attention, une fois le<br>devoir remis dans le casier personnel du professeur, il n'est plus possible de modifier tes<br>réponses.                                                            |
| GAR<br>Mediacentre<br>GAR                   | Le Médiacentre GAR (Gestionnaire d'Accès aux Ressources) permet d'accéder aux manuels<br>et ressources numériques déployées dans ton établissement scolaire.<br>Il te permet aussi d'accéder à « PIX » pour progresser en informatique.                        |
| Jules                                       | Jules est un outil d'aide aux devoirs. Tu pourras lui poser des questions sur les thèmes<br>abordés en classe. Il t'apportera des réponses et t'accompagnera à la maison, en séance de<br>Devoir-faits quand un adulte n'est pas disponible.                   |
| Moodle                                      | Moodle est une plateforme de cours en ligne.<br>Elle te permet d'accéder au cours de secourisme et à des cours en lignes diffusés par tes<br>professeurs                                                                                                    |
| <b>FOLIDS</b><br>Folios                     | <ul> <li>Folios est une application pour l'orientation qui te permet :</li> <li>d'indiquer tes centres d'intérêt ;</li> <li>de créer ton CV ;</li> <li>de déposer des documents relatifs à tes parcours éducatif (orientation, santé, citoyenneté).</li> </ul> |
| Scolarité<br>Services<br>Scolarité Services | Scolarité Services est une application qui te permet d'accéder à ton livret scolaire (LSU au collège et LSL au lycée).                                                                                                    |

#### F. Les autres applications (sous conditions) :

L'accès à certaines applications dépend des droits d'accès que t'a attribués l'établissement. Si tu souhaites les utiliser avec tes camarades, il faut le demander à l'administrateur de Colibri.

| Exercices | L'application <b>Exercices et évaluations</b> est un outil de création et de diffusion de devoirs à rendre ou d'épreuves interactives : QCM, textes à trous, association d'idées, mise en ordre…<br>Crée tes exercices avec tes camarades ou tes enseignants !                                                                                                   |
|-----------|----------------------------------------------------------------------------------------------------|
| Pages     | L'application <b>Pages</b> te permet de créer des pages web (qui peuvent être rendues accessibles<br>à tout public). Elles sont organisées entre elles grâce à un <b>menu de navigation</b> , ce qui offre<br>une grande liberté de mise en page de contenus.<br>Il est possible d'insérer différents types de contenus : texte, image, son, vidéo et des liens. |
| Blog      | L'application <b>Blog</b> te permet de publier facilement des informations, en y intégrant différents<br>types de contenus : texte, images, fichiers audio, vidéos, liens externes, etc. Les articles ou<br>« billets » de blog sont <b>datés</b> , identifiés par leur auteur et sont affichés par <b>ordre</b><br><b>chronologique inversé</b> .               |
| Pad       | Le Pad est un éditeur de textes en ligne fonctionnant en mode collaboratif et en temps réel.<br>Il te permet de rédiger à plusieurs un texte, et d'en discuter en même temps avec une<br>messagerie instantanée.                                                                                                    |

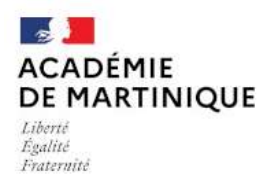

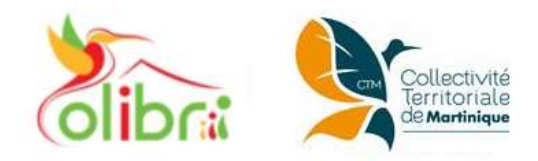

DRANE Martinique – janvier 2022